## Altxorraren mapa sortzea

1 Hautatu eremu eta pergamino mota bat, aukeretako baten gainean klik eginez. Ondoren, egin klik Hurrengoa aukeran.

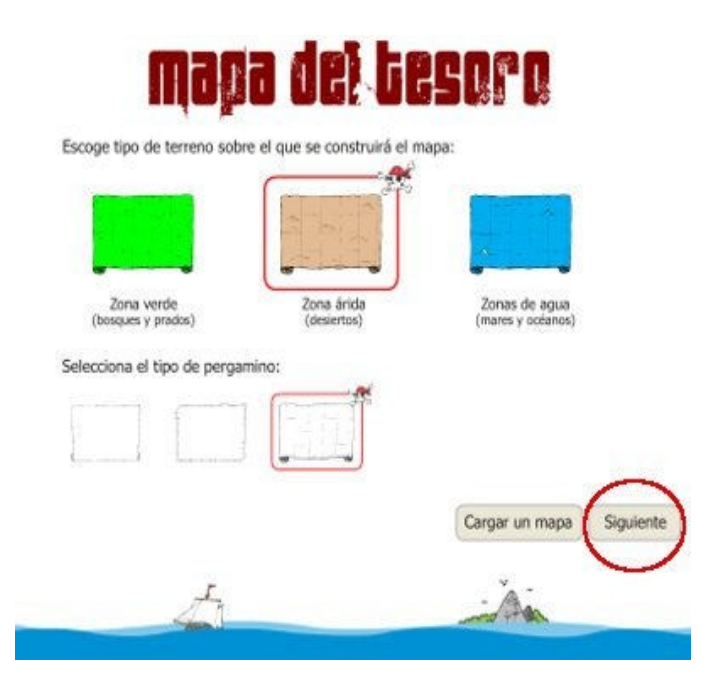

2 Aukeratu Haize-arrosa bat eta eskala grafiko bat. Ondoren, egin klik Hurrengoa aukeran.

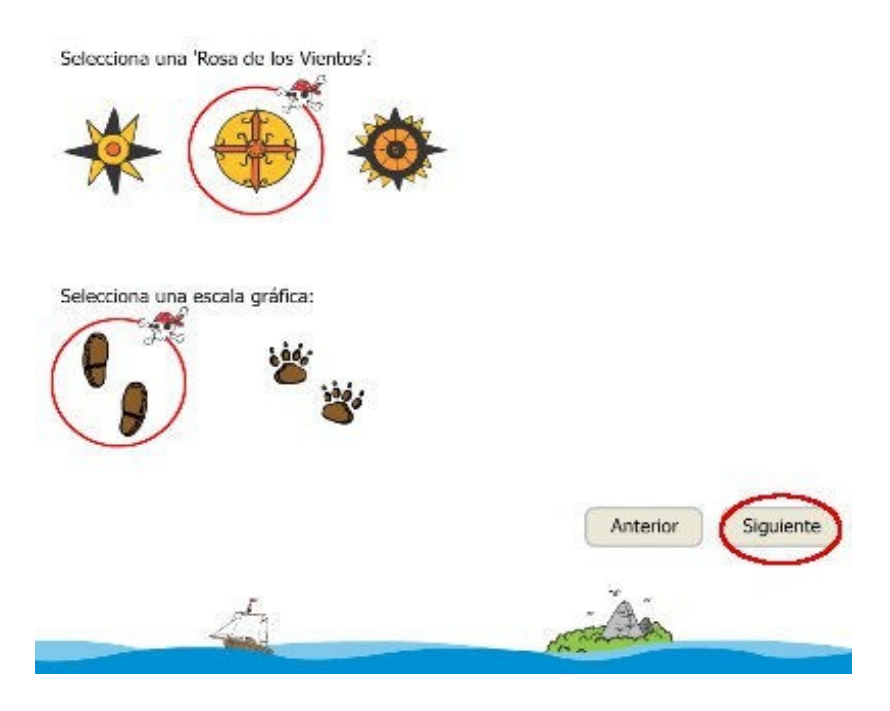

Txertatu objektuak mapan, aukeretan klik egin eta objektua pergaminora arrastatuz.

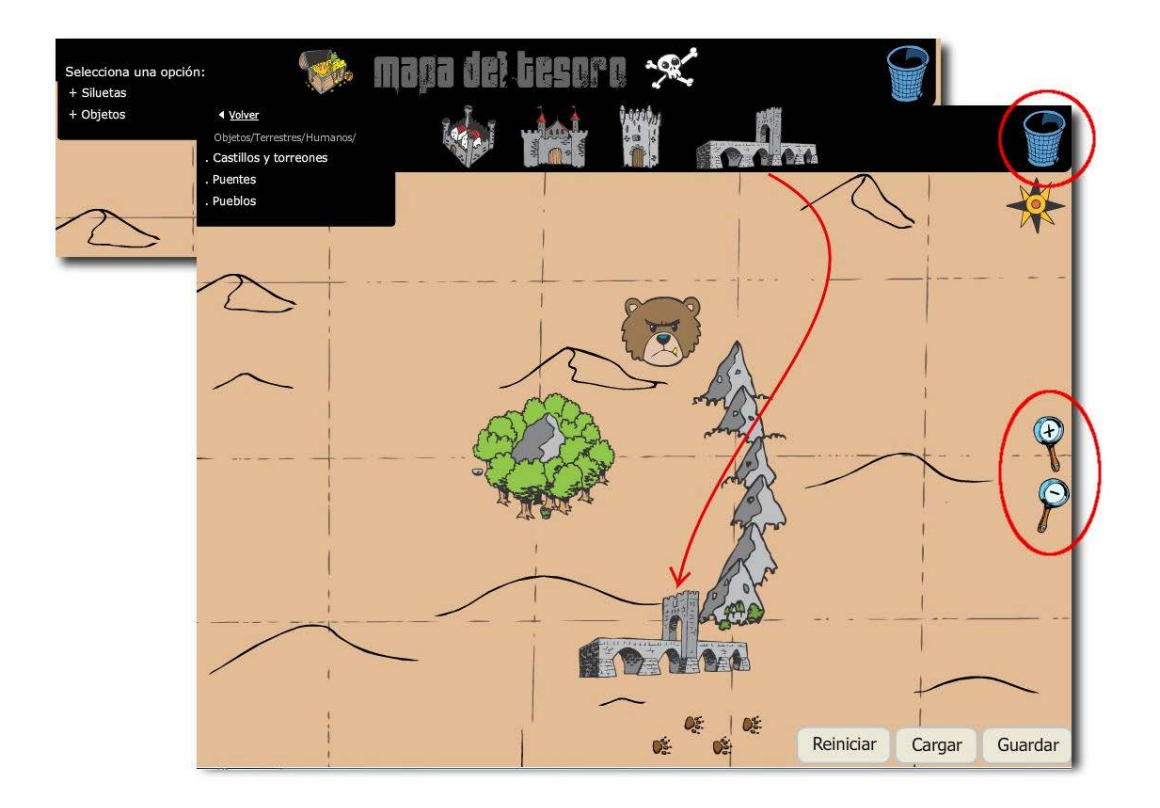

- 1. Egin klik Silueta edo objektuak aukeran.
- 2. Hautatu aukera gehiago, mapan txertatuko duzun irudia aurkitu arte.
- 3. Arrastatu objektua pergaminora.
- 4. Aldatu tamaina batuketa eta kenketa ikurrak dituzten lupekin.
- 5. Ezabatu objektua paperontzira arrastatuz.

Egin klik Gorde ikonoan. Aukeratu arretaz fitxategia gordetzeko karpeta.

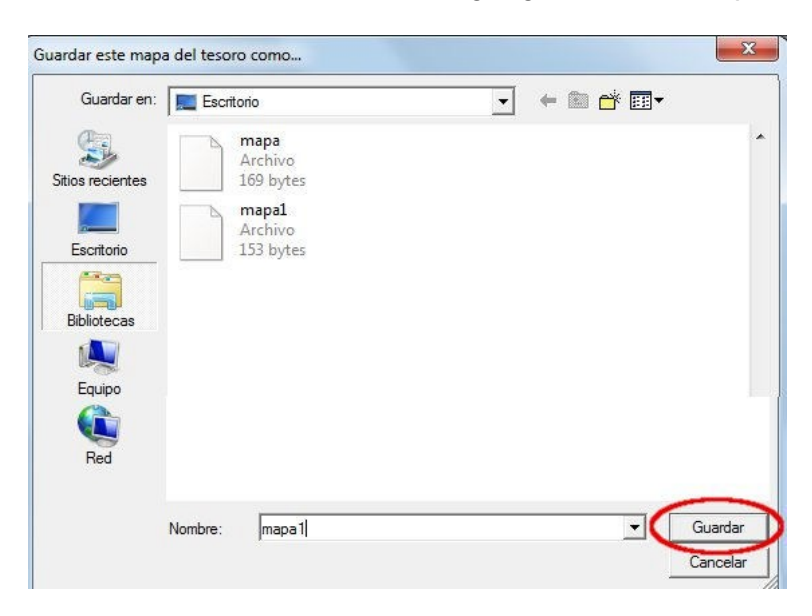